# Aggiungi cloud UCSD a CloudCenter

### Sommario

Introduzione Prerequisiti Requisiti Componenti usati Limitazioni Configurazione Informazioni correlate

### Introduzione

Questo documento descrive i passaggi richiesti per aggiungere UCS Director (UCSD) come cloud a un'istanza CloudCenter esistente.

### Prerequisiti

### Requisiti

Cisco raccomanda la conoscenza dei seguenti argomenti:

- Cisco CloudCenter
- UCS Director

**Nota:** In questo documento si presume che UCSD sia già completamente configurato e che Cisco CallManager (CCM), che gestisce CloudCenter, sia già configurato.

#### Componenti usati

Le informazioni di questo documento si basano su CloudCenter v4.8.1.

Le informazioni discusse in questo documento fanno riferimento a dispositivi usati in uno specifico ambiente di emulazione. Su tutti i dispositivi menzionati nel documento la configurazione è stata ripristinata ai valori predefiniti. Se la rete è operativa, valutare attentamente eventuali conseguenze derivanti dall'uso dei comandi.

#### Limitazioni

- Gli accessori non sono disponibili per questa integrazione. Si consiglia di eseguire un'installazione manuale di questi componenti. Le istruzioni per la modifica di un accessorio VMware in modo che sia compatibile con UCSD sono riportate di seguito. Per istruzioni su come installare manualmente i componenti, contattare Cisco TAC.
- UCSD non supporta HA per CCO o AMQP
- Un sistema CloudCenter può connettersi a un solo UCSD e un UCSD può connettersi a un

### Configurazione

Passaggio 1. Per installare un accessorio AMQP e CCO VMware nell'ambiente UCSD, è possibile richiedere l'assistenza di <u>https://software.cisco.com</u> o contattare Cisco TAC.

Passaggio 2. Configurare i due accessori in modo che dispongano di indirizzi IP fissi.

Passaggio 3. Integrare SSH (Secure Shell) nell'AMQP.

1. Lanciare /usr/local/osmosix/bin/gua\_config\_wizard.sh

2. Immettere l'indirizzo IP o il nome DNS di CCM.

3. Immettere l'indirizzo IP o il nome DNS CCO. Passaggio 4. SSH su Cisco Connection Online (CCO).

- 1. Lanciare /usr/local/cliqr/bin/cco\_config\_wizard.sh
- 2. Immettere l'indirizzo IP o il nome DNS di AMQP.
- 3. Immettere l'indirizzo IP o il nome DNS di Guacamole (corrispondente all'AMQP).
- 4. Modificare /usr/local/osmosix/etc/cloud e /usr/local/osmosix/etc/profile.properties e quindi sostituire VMware con Cisco UCSD in entrambi i file.

5. Eseguire il comando **init 6** per riavviare il CCO. Passaggio 5. SSH nel CCM.

- 1. Per fermare Tomcat, scappa /etc/init.d/tomcat stop
- 2. Per accedere al database, eseguire **psql -d cliqrdb -U cliqr** e contattare Cisco TAC per ottenere la password.
- 3. Per aggiornare il database, eseguire **update IMAGES set private\_img=TRUE dove** name='Flusso di lavoro callout';

4. Per avviare Tomcat, eseguire il comando **/etc/init.d/tomcat start** Passaggio 6. Accedere a CCM tramite un browser.

1. Selezionare Admin > Cloud > Aggiungi cloud

2. Selezionare Cisco UCSD e assegnargli un nome, come mostrato nell'immagine.

| lood Name            |                     | _                                |                       |
|----------------------|---------------------|----------------------------------|-----------------------|
|                      |                     |                                  |                       |
| Optional Description |                     |                                  |                       |
| elect Cloud Family * |                     |                                  |                       |
| C-J Alibaba Cloud    | webservices"        | Microsoft Azure AzureRM          | CISCO.<br>Cisco UCSD  |
| dimension 🛕 🖓 Cloud  | Google Coud Pletorn | openstack-                       | BM Bluemix            |
| VMware Private Cloud |                     | Microsoft Azure<br>Windows Azure | Windows<br>Azure Pack |

- 3. Selezionare Aggiungi account cloud e **Nome** account, quindi specificare l'**indirizzo UCSD**, la **chiave dell'API di amministrazione UCSD** e il **nome della cartella UCSD** in cui sono archiviati i flussi di lavoro.
- 4. Selezionate Aggiungi regione (Add Region) e Fornite il nome della regione e un nome visualizzato per la regione.
- 5. In **Configura area**, selezionare **Configura Orchestrator** e specificare **Orchestrator IP o DNS** e **Guacamole IP o DNS** (come AMQP). Quindi selezionare **Aggiungi tipo di istanza** e compilare i campi. Si tratta di un'istanza fittizia e non importa cosa viene immesso.

## Add Instance Type

| CiscoUCSD          |        |    | <u></u> |
|--------------------|--------|----|---------|
| Price *            |        |    |         |
| \$ 0 /h            | r      |    |         |
| Cloud Instance Typ | e ID * |    |         |
| CiscuUCSD          |        |    |         |
| CPUs *             |        |    |         |
| 1                  | CPUs   |    |         |
| Architecture       |        |    |         |
| Both               |        | *  |         |
| RAM *              |        |    |         |
| 1024               | MB     |    |         |
| NICs *             |        |    |         |
| 1                  |        |    |         |
| Instance Type Stor | age *  |    |         |
| 10                 |        | GB |         |
|                    |        |    |         |

6. Selezionare **Aggiungi mapping** accanto all'immagine del flusso di lavoro **callout** e fornire un **ID immagine cloud** fittizio. Verificare inoltre che il mapping sia abilitato per il tipo di istanza fittizia configurato nel passaggio precedente.

| Image Name                                                                                                    |                                                                                  |                                 |                                        |               |               |               |    |   |
|----------------------------------------------------------------------------------------------------|----------------------------------------------------------------------------------|---------------------------------|----------------------------------------|---------------|---------------|---------------|----|---|
| Callout Workflow                                                                                                    |                                                                                  |                                 |                                        |               |               |               |    |   |
| Cloud                                                                                                    |                                                                                  |                                 |                                        |               |               |               |    |   |
| f-VMWare                                                                                                    |                                                                                  |                                 |                                        |               |               |               |    |   |
| Cloud Image ID *                                                                                                    |                                                                                  |                                 |                                        |               |               |               |    |   |
| CiscoUCSD                                                                                                    |                                                                                  |                                 |                                        |               |               |               |    |   |
| Every cloud stores this infor<br>Grant And Revoke Im<br>Grant Image permission dur                                                                        | mation in different<br>age Permission<br>ing instance launch                     | places. I                       | Please login to yo<br>roke post launch | our cloud pro | vider to find | your Image II | D. |   |
| Every cloud stores this infor<br>Grant And Revoke Im<br>Grant Image permission dur                                                                        | mation in different<br>age Permission<br>ing instance launch<br>ype Configurati  | places. I<br>and rev            | Please login to yo<br>roke post launch | our cloud pro | vider to find | your image i  | D. | 1 |
| Every cloud stores this infor<br>Grant And Revoke Im<br>Grant Image permission dur<br>Advanced Instance 1<br>C Enable All                                 | mation in different<br>age Permission<br>ing instance launch<br>lype Configurati | t places. It                    | Please login to yo                     | our cloud pro | vider to find | your image i  | D. |   |
| Every cloud stores this infor<br>Grant And Revoke Im<br>Grant Image permission dur<br>Advanced Instance 1<br>Enable All<br>CiscoUCSD                      | mation in different<br>age Permission<br>ing instance launch<br>lype Configurati | t places.<br>It and rev<br>ion  | Please login to yo                     | our cloud pro | vider to find | your Image II | D. |   |
| Every cloud stores this infor<br>Grant And Revoke Im<br>Grant Image permission dur<br>Advanced Instance T<br>Enable All<br>CiscoUCSD<br>Image ID Override | mation in different<br>age Permission<br>ing instance launch<br>ype Configurati  | t places. I<br>n and rev<br>ion | Please login to yo                     | our cloud pro | vider to find | your Image II | D. |   |

7. Aggiungere il cloud UCSD a un ambiente di distribuzione.

A questo punto, la configurazione da CloudCenter è completa. Tuttavia, CloudCenter si basa su UCSD informandolo di alcuni passi, che per impostazione predefinita UCSD non fa. Queste operazioni devono essere eseguite sull'interfaccia UCSD.

Passaggio 1. Aggiungere un output utente con un'etichetta **JSON\_OUTPUT** e un tipo **gen\_text\_input** 

| Edit Workflow           |                       |                    |           |                |  |  |  |  |
|-------------------------|-----------------------|--------------------|-----------|----------------|--|--|--|--|
| 🖌 Edit Workflow Details | Workflow User Outputs |                    |           |                |  |  |  |  |
| 🖌 Edit User Inputs      |                       |                    |           |                |  |  |  |  |
| Edit User Outputs       |                       |                    |           | ,              |  |  |  |  |
|                         | Output Label          | Output Description | Mandatory | Туре           |  |  |  |  |
|                         | JSON_OUTPUT           |                    | Yes       | gen_text_input |  |  |  |  |
|                         |                       |                    |           |                |  |  |  |  |
|                         |                       |                    |           |                |  |  |  |  |
|                         |                       |                    |           |                |  |  |  |  |
|                         |                       |                    |           |                |  |  |  |  |

Passaggio 2. Importare l'attività Cliqr\_Wait allegata a questa guida.

Passaggio 3. Aggiungere l'attività Cliqr\_Wait alla fine di ogni flusso di lavoro eseguito da

#### CloudCenter.

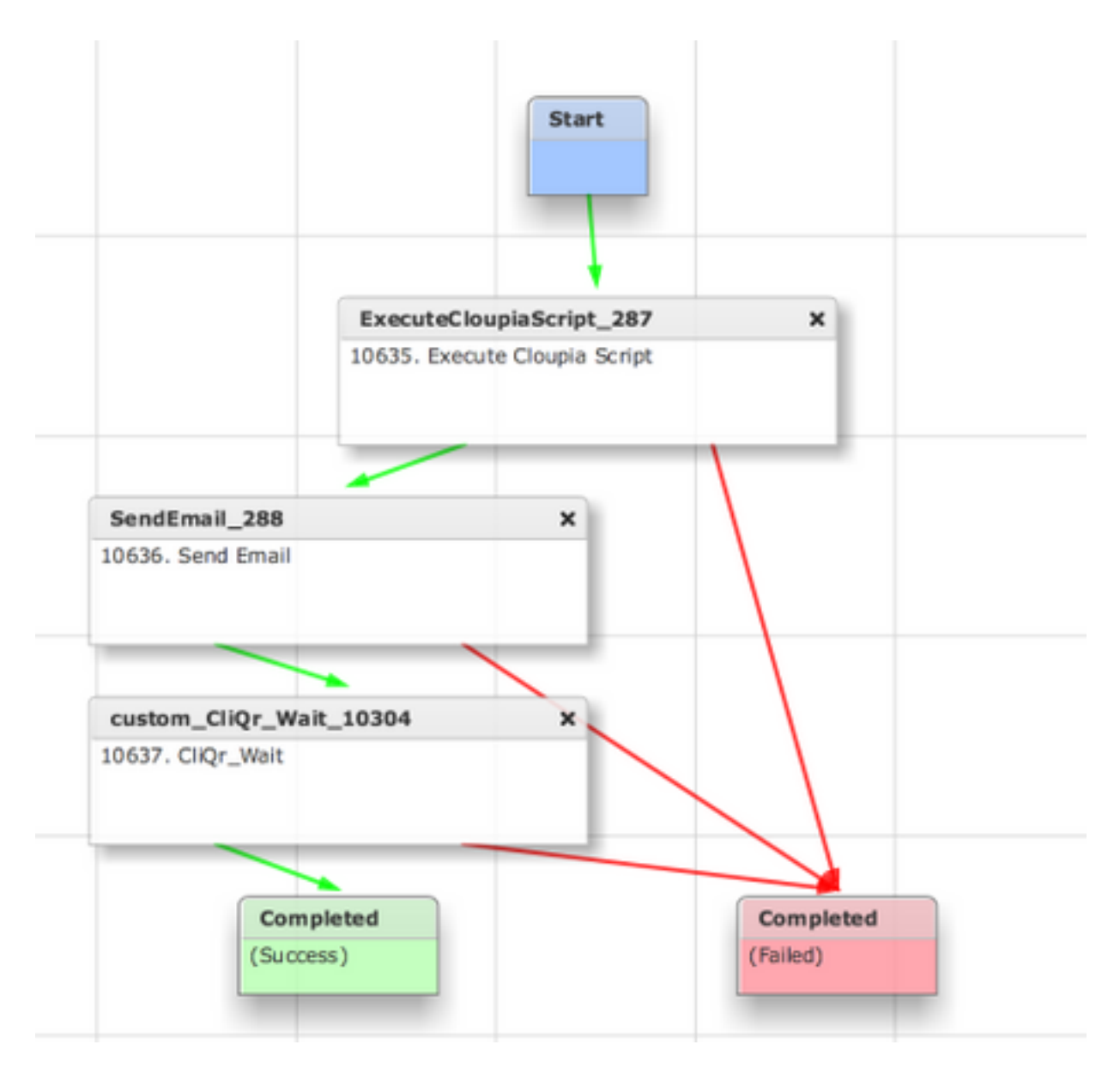

Questa attività restituisce l'ID SR a CloudCenter, che consente a CloudCenter di determinare se il flusso di lavoro è stato eseguito correttamente e gli fornisce l'ID che ripristina il flusso di lavoro

Passaggio 4. Importare l'attività RollBack e aggiungerla al flusso di lavoro Cessazione.

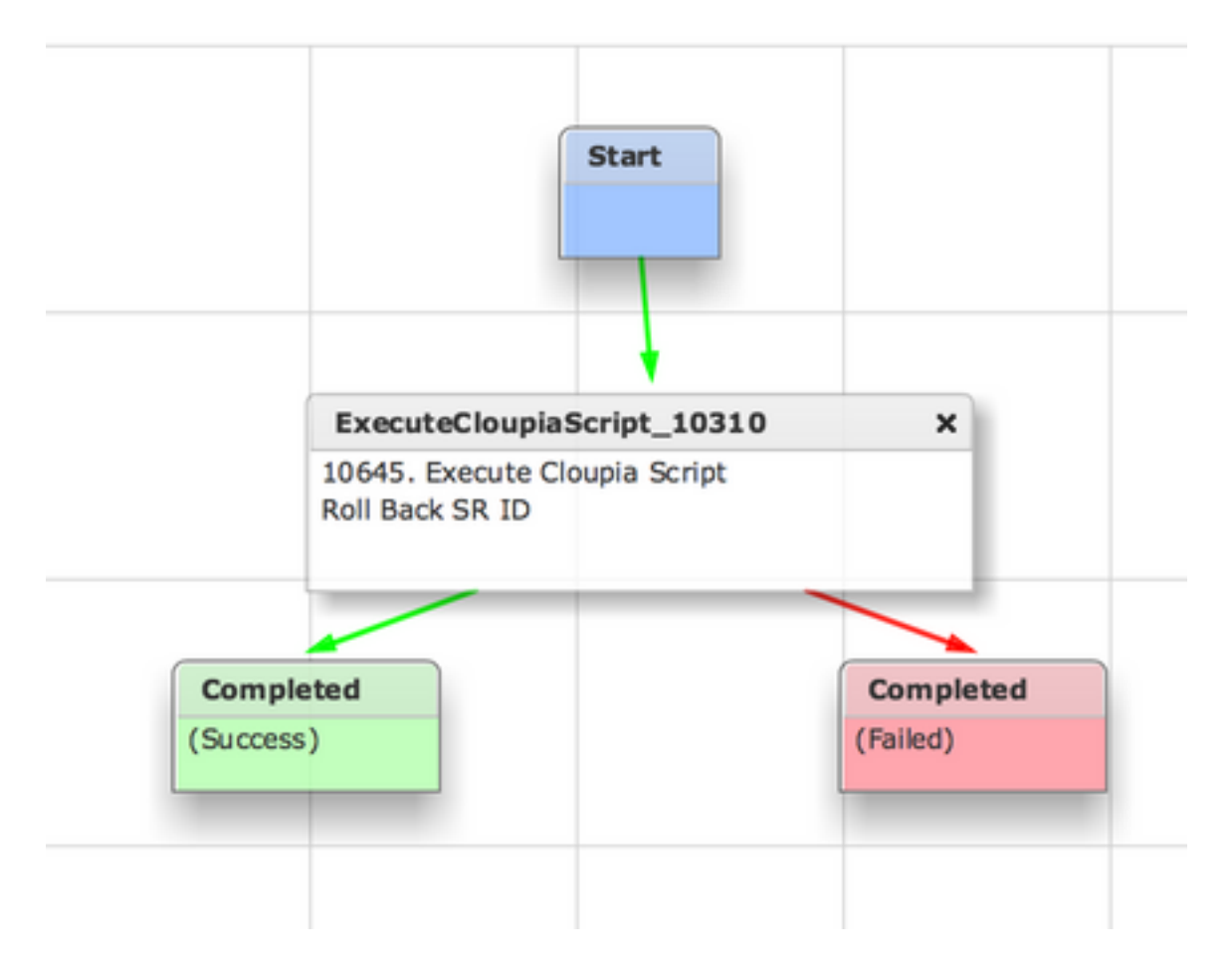

Èora necessario configurare completamente UCSD. Per aggiungere un flusso di lavoro, modellare un'app e aggiungere il servizio flusso di lavoro UCSD. I parametri predefiniti possono essere immessi sul lato destro del Modellatore topologia. Tutti i parametri necessari per UCSD possono essere immessi al momento della distribuzione

### Informazioni correlate

- <u>https://communities.cisco.com/docs/DOC-67673</u>
- Documentazione e supporto tecnico Cisco Systems